POSA's are sent details to log into the Merchant Portal via email and password via sms.

https://p.embizopay.co.za/merchant

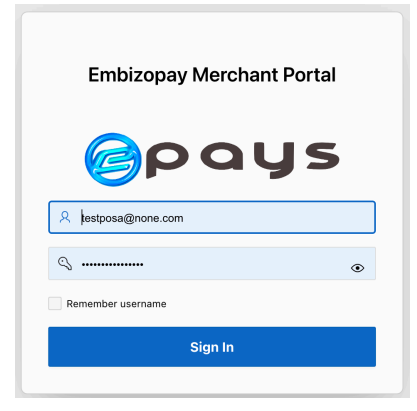

Once logged in for the first time a form appears to enter the POSA details:

| POSA Details<br>Posa details \              |        |
|---------------------------------------------|--------|
| POSA DETAILS                                |        |
| Posa Name                                   | 0      |
| Company<br>Trust                            | 0      |
| Posa Company Registration Number            | 0      |
| Posa Trust Reg No                           | 0      |
| ld Number                                   | 0      |
| First Name                                  |        |
| Surname                                     |        |
|                                             |        |
| Bank Name                                   | ~ 0    |
| Account Type                                | ~ 0    |
| Branch Code                                 | 0      |
| Account Number                              | 0      |
| email<br>testposa@none.com                  |        |
| Mobile Number                               | 0      |
| Upload Proof of Banking Details Choose File | ه      |
| ACCEPT MERCHANT AGREEMENT                   |        |
| Select Payment Frequency and Charge         | ~      |
| Cancel                                      | SUBMIT |

Once data is completed and merchant agreement is accepted push submit.

The following page will show the Verification status and the Posa codes linked to the profile.

| Embizopay POSA Portal                                                                                                    |             | ♡ Ø ∨ Ջ testposa@none.com | ~ |  |  |  |  |
|----------------------------------------------------------------------------------------------------|-------------|---------------------------|---|--|--|--|--|
| POSA Status                                                                                                    |             |                           |   |  |  |  |  |
| Bank Account Verification Status<br>SUBMITTED                                                                                 |             |                           |   |  |  |  |  |
| Posa Code                                                                                                    | Posa Name   | Address                   |   |  |  |  |  |
| 9998                                                                                                    | TEST POSA 2 | No 1 Test Street          |   |  |  |  |  |
| 9999                                                                                                    | TEST POSA 1 | No 2 Posa Street          |   |  |  |  |  |
| Please Note:                                                                                                    |             |                           |   |  |  |  |  |
| Bank accounts will be verified after 2 full business days if there are no errors.                                             |             |                           |   |  |  |  |  |
| If the bank account is verified the status will change to VERIFIED.                                                           |             |                           |   |  |  |  |  |
| We have not yet received any accommodation allowances, once we receive allowances for you they will reflect below this block. |             |                           |   |  |  |  |  |

Once payments are made they will reflect on the home page.

Payments are grouped by payment date and Posa Code.

| Q~ Go                                                            | Actions ~                                 |                |        |                 |       |  |  |  |
|------------------------------------------------------------------|-------------------------------------------|----------------|--------|-----------------|-------|--|--|--|
| 🔻 🗹 🧮 Control Break: POSA CODE X 🗹 🔁 Control Break: Payment Date |                                           | : Payment Date | ×      |                 |       |  |  |  |
| POSA CODE: 9998, Payment Date: 2023-04-17                        |                                           |                |        |                 |       |  |  |  |
| Student Number $\downarrow =$                                    | Allowance Type                            | Year Month     | Paid   | Processing Fees | Total |  |  |  |
| 20000001                                                         | Accommodation                             | 2023 02        | 4,320  | 180             | 4,500 |  |  |  |
| 20000001                                                         | Accommodation                             | 2023 03        | 4,320  | 180             | 4,500 |  |  |  |
| 20000001                                                         | Accommodation                             | 2023 04        | 4,320  | 180             | 4,500 |  |  |  |
|                                                                  |                                           |                | 12,960 |                 |       |  |  |  |
| POSA CODE: 9998, Payment Date: 2023-04-19                        | POSA CODE: 9998, Payment Date: 2023-04-19 |                |        |                 |       |  |  |  |
| Student Number                                                   | Allowance Type                            | Year Month     | Paid   | Processing Fees | Total |  |  |  |
| 20000002                                                         | Accommodation                             | 2023 02        | 4,320  | 180             | 4,500 |  |  |  |
| 20000002                                                         | Accommodation                             | 2023 03        | 4,320  | 180             | 4,500 |  |  |  |
| 20000002                                                         | Accommodation                             | 2023 04        | 4,320  | 180             | 4,500 |  |  |  |
|                                                                  |                                           |                | 12,960 |                 |       |  |  |  |
| POSA CODE: 9998, Payment Date: 2023-05-02                        |                                           |                |        |                 |       |  |  |  |
| Student Number                                                   | Allowance Type                            | Year Month     | Paid   | Processing Fees | Total |  |  |  |
| 20000002                                                         | Accommodation                             | 2023 05        | 4,320  | 180             | 4,500 |  |  |  |
| 20000001                                                         | Accommodation                             | 2023 05        | 4,320  | 180             | 4,500 |  |  |  |
|                                                                  |                                           |                | 8,640  |                 |       |  |  |  |

All payment details can also be downloaded: Select Actions, Download. Select csv, Excel or PDF formats.

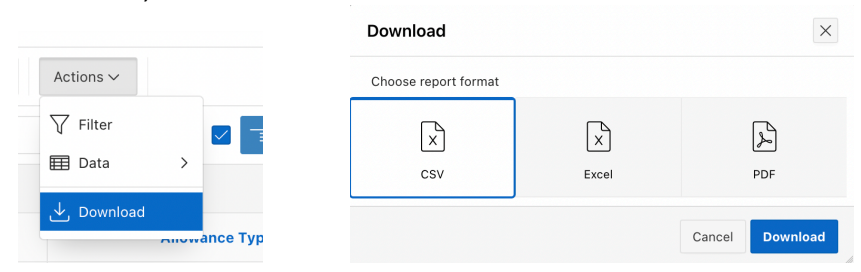